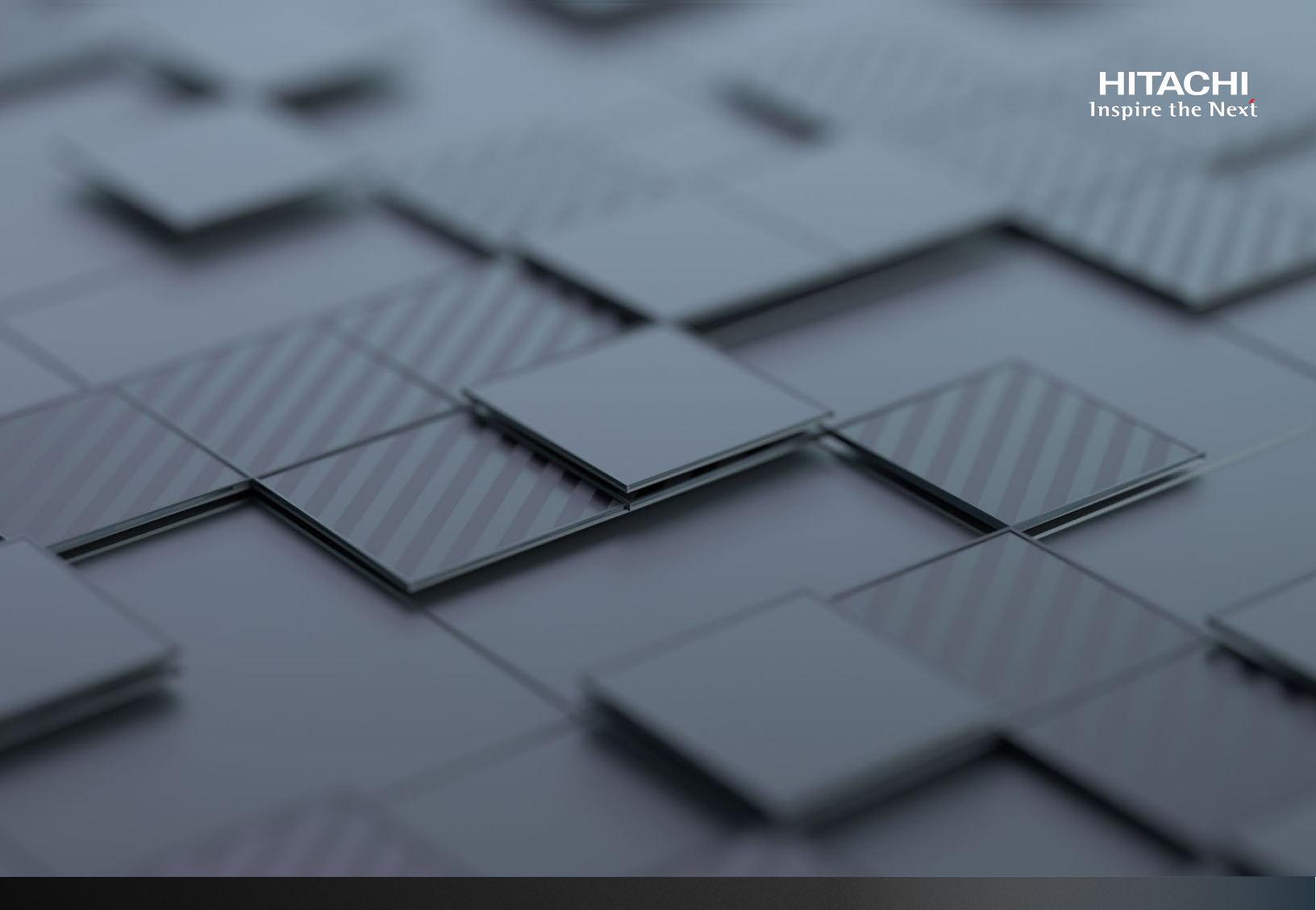

# Building a Multi-tenancy, Multi-cloud Solution with HNAS 5000

**Using Hitachi Cloud Connect for Equinix** 

Hitachi Vantara May 2023

# Table of **Contents**

| Notices and Disclaimer               | 2 |
|--------------------------------------|---|
| About This Guide                     | 3 |
| Introduction                         |   |
| Intended Audience                    |   |
| Document Revisions                   |   |
| References                           |   |
| Comments                             |   |
| Executive Summary                    | 4 |
| Introduction                         | 5 |
| Solution Overview                    | 5 |
| Business Benefits                    |   |
| Key Components                       | 6 |
| Validation                           | 7 |
| Validation Method                    | 7 |
| High Level Diagram                   | 7 |
| Hardware and Software                |   |
| Test Scenarios                       |   |
| Guidelines and Recommendations       |   |
| Validation Results                   |   |
| Test 1: Prepare the Environment      |   |
| Test 2: Configure HNAS Multi-tenancy |   |
| Test 3: Deploy Virtual SMU in Azure  |   |

# **Notices and Disclaimer**

© 2023 Hitachi Vantara LLC. All rights reserved.

No part of this publication may be reproduced or transmitted in any form or by any means, electronic or mechanical, including photocopying and recording, or stored in a database or retrieval system for commercial purposes without the express written permission of Hitachi, Ltd., or Hitachi Vantara (collectively, "Hitachi"). Licensee may make copies of the Materials provided that any such copy is: (i) created as an essential step in utilization of the Software as licensed and is used in no other manner; or (ii) used for archival purposes. Licensee may not make any other copies of the Materials. "Materials" mean text, data, photographs, gentis, audio, video, and documents.

Hitachi reserves the right to make changes to this Material at any time without notice and assumes no responsibility for its use. The Materials contain the most current information available at the time of publication.

Some of the features described in the Materials might not be currently available. Refer to the most recent product announcement for information about feature and product availability, or contact Hitachi Vantara at https://support.HitachiVantara.com/ en\_us/contact-us.html.

Notice: Hitachi products and services can be ordered only under the terms and conditions of the applicable Hitachi agreements. The use of Hitachi products is governed by the terms of your agreements with Hitachi Vantara.

By using this software, you agree that you are responsible for:

- 1) Acquiring the relevant consents as may be required under local privacy laws or otherwise from authorized employees and other individuals to access relevant data; and
- 2) Verifying that data continues to be held, retrieved, deleted, or otherwise processed in accordance with relevant laws.

Notice on Export Controls. The technical data and technology inherent in this Document may be subject to U.S. export control laws, including the U.S. Export Administration Act and its associated regulations, and may be subject to export or import regulations in other countries. Reader agrees to comply strictly with all such regulations and acknowledges that Reader has the responsibility to obtain licenses to export, re-export, or import the Document and any Compliant Products.

**EXPORT CONTROLS** - Licensee will comply fully with all applicable export laws and regulations of the United States and other countries, and Licensee shall not export, or allow the export or re-export of, the Software, API, or Materials in violation of any such laws or regulations. By downloading or using the Software, API, or Materials, Licensee agrees to the foregoing and represents and warrants that Licensee is not located in, under the control of, or a national or resident of any embargoed or restricted country.

Hitachi is a registered trademark of Hitachi, Ltd., In the United States and other countries.

AIX, AS/400e, DB2, Domino, DS6000, DS8000, Enterprise Storage Server, eServer, FICON, Flash Copy, IBM, Lotus, MVS, OS/390, PowerPC, RS6000, S/390, System z9, System z10, Tivoli, z/OS, z9, z10, z13, z/VM, BCPii<sup>™</sup> and z/VSE are registered trademarks or trademarks of International Business Machines Corporation.

Active Directory, ActiveX, Bing, Excel, Hyper-V, Internet Explorer, the Internet Explorer logo, Microsoft, the Microsoft Corporate Logo, MS-DOS, Outlook, PowerPoint, SharePoint, Silverlight, SmartScreen, SQL Server, Visual Basic, Visual C++, Visual Studio, Windows, the Windows logo, Windows Azure, Windows PowerShell, Windows Server, the Windows start button, and Windows Vista are registered trademarks or trademarks of Microsoft Corporation. Microsoft product screen shots are reprinted with permission from Microsoft Corporation.

All other trademarks, service marks, and company names in this document or web site are properties of their respective owners.

IMPORTANT: This document can only be used as Hitachi Vantara internal documentation for informational purposes only. This documentation is not meant to be disclosed to customers or discussed without a proper non-disclosure agreement (NDA).

# **About This Guide**

# Introduction

This reference architecture documents how to set up a multi-tenant, multi-cloud solution with Hitachi NAS Platform (HNAS) to provide network attached storage (NAS) services to clients in multiple, distinct clouds.

#### **Intended Audience**

This document is intended for Hitachi Vantara staff and IT professionals of Hitachi Vantara customers and partners who are responsible for planning and deploying such as solution.

#### **Document Revisions**

| Revision Number | Date     | Author              | Details         |
|-----------------|----------|---------------------|-----------------|
| v1.0            | May 2023 | Hitachi Vantara LLC | Initial Release |

#### References

- Virtual SMU Administration Guide: <u>https://knowledge.hitachivantara.com/Documents/Storage/NAS\_Platform/14.4/NAS\_Installation\_and\_Configuration\_Guides/</u> <u>Virtual\_SMU\_Administration\_Guide</u>
- HNAS Administration Guides: <u>https://knowledge.hitachivantara.com/Documents/Storage/NAS\_Platform/14.4/NAS\_Administration\_Guides</u>
- HNAS Multi-tenancy Implementation and Best Practices Guide: <u>https://knowledge.hitachivantara.com/Documents/Storage/NAS\_Platform/Best\_practices/HNAS\_Multi-tenancy\_Implementation\_and\_Best\_Practice\_Guide</u>

# Comments

Send any comments on this document to <u>GPSE-Docs-Feedback@hitachivantara.com</u>. Include the document title, including the revision level, and refer to specific sections and paragraphs whenever possible. All comments become the property of Hitachi Vantara Corporation.

Thank you.

# **Executive Summary**

This reference architecture documents how to set up a multi-tenant, multi-cloud solution with the Hitachi NAS Platform (HNAS) to provide network attached storage (NAS) services to clients in multiple, distinct clouds. HNAS uses Enterprise Virtual Servers (EVSs) to provide file services such as SMB shares and NFS exports. You can deploy multiple EVSs on the same HNAS server or cluster while maintaining unique network and security settings. You can create up to 64 EVSs on an HNAS server or cluster.

The environment used for this validation includes an HNAS 5300 cluster with storage provided by a Hitachi Virtual Storage Platform 5200 (VSP 5200) storage system. The equipment was placed in a near-cloud colocation datacenter operated by Equinix. This location was selected because it offered high-speed and low latency connections to the major hyperscalers, such as Amazon Web Services (AWS), Microsoft Azure, and Google Cloud Platform (GCP). In fact, Hitachi Vantara collaborated with Equinix to create a new near-cloud hybrid solution called **Hitachi Cloud Connect for Equinix**.

This offering allows clients to locate Hitachi VSP enterprise-class storage at Equinix International Business Exchange<sup>™</sup> (IBX) data centers worldwide and includes the option for customers to procure this solution through one agreement and invoice, greatly simplifying and accelerating their time to market. By using Equinix IBX data centers and Equinix Fabric<sup>™</sup> to interconnect sources of data to applications, VSP storage systems enable organizations to locate their data next to clouds while still maintaining control by enabling applications such as data protection and back-up for hybrid- and multi-cloud data availability.

If you want to discuss options for hosting these types of solutions at Equinix, contact your Hitachi Vantara sales team. For more information, visit the Hitachi Cloud Connect for Equinix webpage at: <u>https://hitachivantara.com/en-us/products/storage/flash-storage/cloud-connect-for-equinix.html</u>.

# Introduction

The environment used for this validation includes a HNAS 5300 cluster, with backend storage provided by a VSP 5200 storage system. The equipment was placed in a near-cloud colocation datacenter operated by Equinix. This location was selected because it offered high-speed and low latency connections to the major hyperscalers, such as AWS, Microsoft Azure, and GCP.

To summarize, our hybrid cloud environment consisted of two domains. The relationship between the two sites is shown is Figure 1.

- A near-cloud Equinix colocation data center (named SV5), located in San Jose, California.
- Hyperscalers, including AWS, Azure, and GCP, hosted in Northern California.

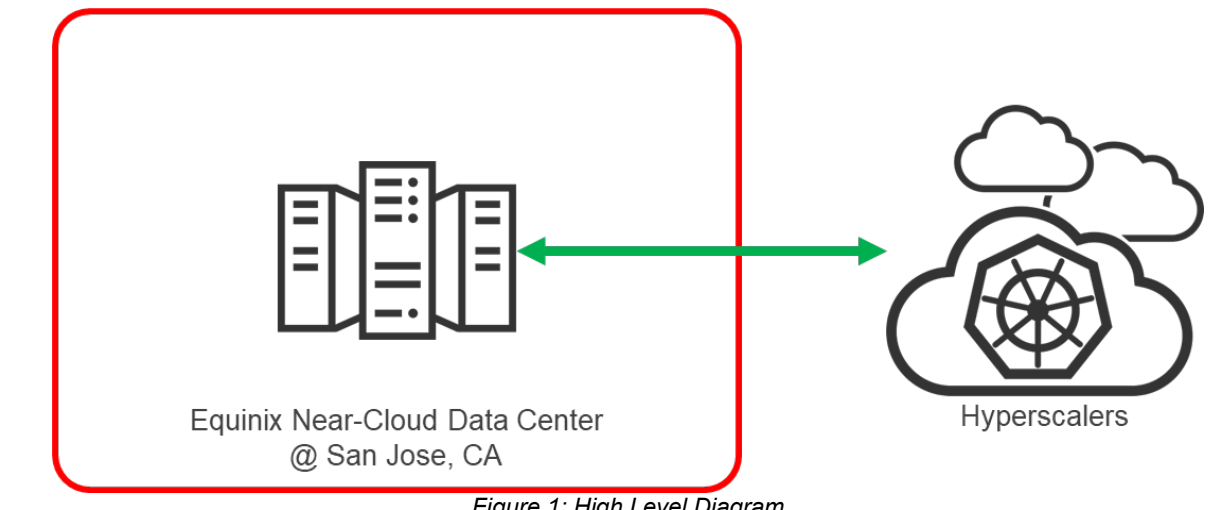

Figure 1: High Level Diagram

Note: The information shared here is specific to our requirements. It can be used as a guideline or a starting point, but we recommend conducting a proof-of-concept in a non-production, isolated test environment matching your production environment before implementing this solution.

# **Solution Overview**

HNAS multi-tenancy provides companies, such as application service providers, with the ability to support more than one customer service on a single HNAS server or cluster, while keeping them logically separate. Table 1 compares the capabilities that HNAS multi-tenancy adds.

| Capabilities                                                        | Stand-alone | Multi-tenancy |
|---------------------------------------------------------------------|-------------|---------------|
| Multiple EVSs per HNAS                                              | x           | x             |
| Logically separate serving environments on a single HNAS or cluster |             | x             |
| Combining multiple EVSs into one EVS                                |             | x             |
| Per-EVS security with global namespaces                             | x           | x             |
| Legacy VLANs (deprecated)                                           | x           |               |
| VLAN-interface                                                      | x           | x             |
| Duplicate or overlapping IP address support                         |             | х             |
| EVS crosstalk checking                                              |             | x             |
| Per-EVS routing                                                     | x           | х             |
| Multi-tenancy-aware protocols                                       |             | x             |

Table 1: Multi-tenancy Capabilities

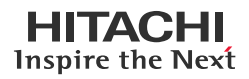

To enable and use multi-tenancy mode, ensure that the following requirements are met:

- The per-EVS Security license must be installed.
- All EVSs present on the NAS server or cluster must be configured with individual security settings.
- An EVS can use a VLAN interface, or an aggregation interface, but VLANs configured with the vlan command are not supported. VLAN interfaces are configured using the vlan-interfaces command.
- No cluster name space (CNS) can be configured (an EVS name space is supported).
- Active Directory Server (ADS) entries must be used instead of NT domains.
- For clusters, all nodes must be running a version of software that supports multi-tenancy.
- When enabling multi-tenancy mode for a cluster, all cluster nodes must be online.

For the complete requirements list, see the HNAS Server and Cluster Administration Guide.

#### **Business Benefits**

The following lists the benefits of a multi-tenancy, multi-cloud HNAS solution with the Hitachi Cloud Connect for Equinix program.

- HNAS multi-tenancy improves resource utilization by allowing the same hardware to be shared among multiple tenants.
- Equinix Fabric provides connectivity to major hyperscalers at low latency and high throughput.
- HNAS file-serving protocols, CIFS/SMB, NFS, FTP, and iSCSI, are naturally compatible with modern operating systems and applications (in the cloud and on-premises).

# **Key Components**

The following lists the major components of the solution. For specifications, see the <u>Hardware and Software</u> section.

- Hitachi NAS Platform: Two HNAS 5300 systems configured in a cluster.
- VSP Storage System: A VSP 5200 storage system was used as the backend storage system for the HNAS cluster.
- System Management Unit (SMU): A virtual SMU was used to manage the HNAS cluster.
- Network Switch: A Cisco Nexus 9000 Series switch was used to connect the HNAS system to the Equinix Fabric, which provided the uplink to the hyperscalers.
  - 10/25Gbase-LR-S Optics: Long Range transceivers to connect long distances.
  - Single-Mode Fiber Cables: For long distance communications.
- Equinix Fabric: Connected equipment at the Equinix near-cloud data center to the hyperscalers.
- AWS Cloud: Equipment at Equinix was connected to AWS cloud using a 10 Gbps Direct Connect link. On AWS, a Virtual Private Cloud was created in the region us-west-1.
- Azure Cloud: Equipment at Equinix was connected to Azure cloud using a 10 Gbps Express Route link. On Azure, a Virtual network was created in the region West US.
- GCP Cloud: Equipment at Equinix was connected to Google cloud using a 10 Gbps Google Cloud Interconnect link. On GCP, a Virtual Private Cloud was created in the region us-west1-b.

# Validation

This section describes the method, test environment, hardware and software, and test scenarios used in the validation.

# Validation Method

To validate the solution, three EVSs were created to provide SMB and NFS file services to clients in the three hyperscalers. All three EVSs shared a single ethernet aggregate. Routing was configured between each EVS to the respective hyperscaler. We created one file system for each EVS. Then, SMB shares and NFS exports were configured so each file system could be accessed by clients running in the clouds.

Additionally, we validated running the SMU in Azure (instead of on-premises in the near-cloud data center) to demonstrate the ability to add an extra layer of resiliency.

# **High Level Diagram**

Figure 2 shows the test environment used to run the validation.

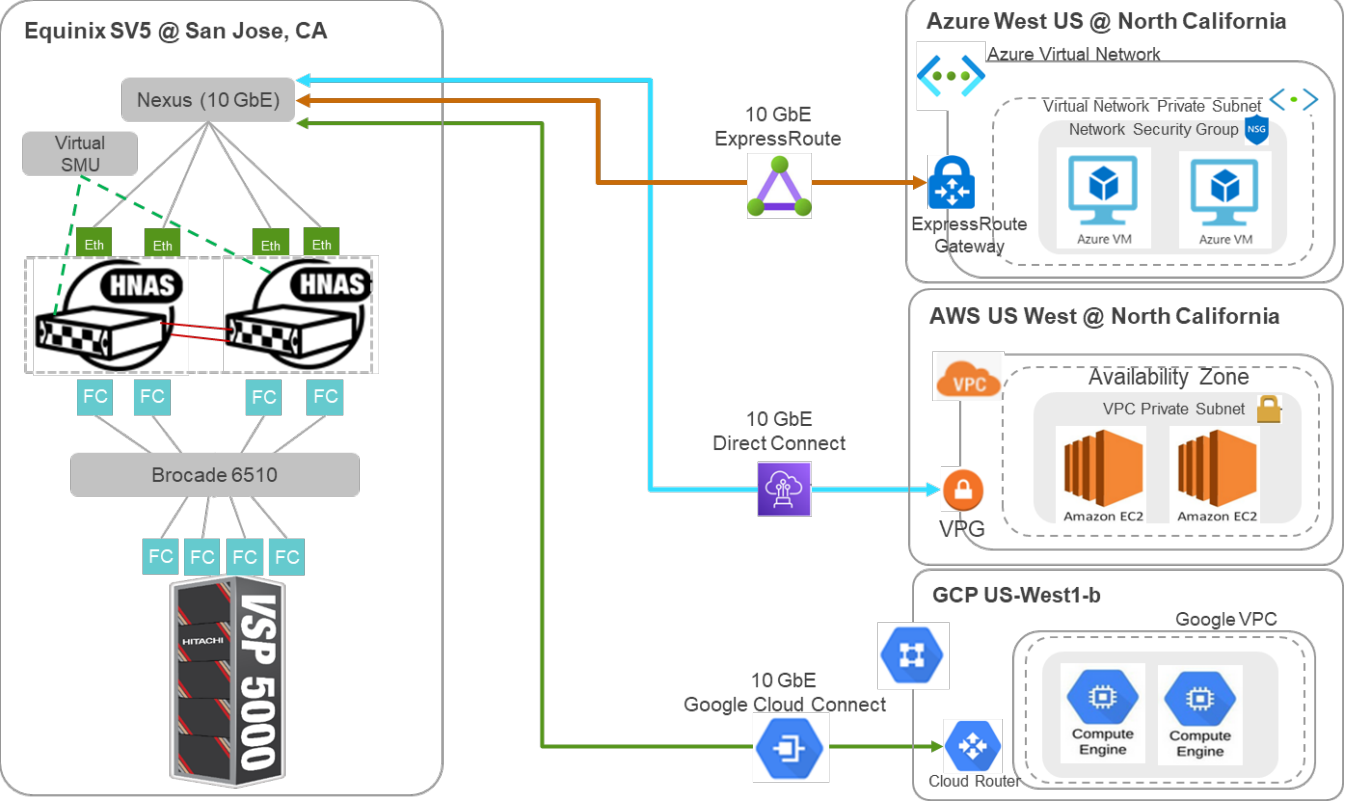

Figure 2: Test Environment

# Hardware and Software

Table 2 provides the hardware specifications for the equipment used in this validation.

| Item                       | Description                                                                             | Version                              | Function                                                              |
|----------------------------|-----------------------------------------------------------------------------------------|--------------------------------------|-----------------------------------------------------------------------|
| HNAS 5300                  | HNAS 5300                                                                               | Firmware 14.4.7322.05                | 2-node HNAS cluster                                                   |
| VSP 5200                   | 1 TB cache<br>(2) 20-core MPUs<br>(4) RAID6 6D+2P parity groups<br>(4) 32 Gbps FC ports | SVOS RF 9.8.2<br>90-08-61-00/00-M104 | Backend storage system                                                |
| Brocade 6510               | 16 Gbps Fiber Channel switch                                                            | FOS 8.2.1                            | Provides FC connectivity<br>between the VSP 5200 and<br>HNAS cluster. |
| Cisco Nexus<br>C93180YC-FX | Cisco Nexus C93180YC-FX 10<br>GbE Switch                                                | NXOS 9.3(4)                          | Network switch                                                        |

Table 2: Hardware Components

Table 3 provides the software specifications used in this validation.

| Item                                                                                                    | Version                        | Function                                     |
|----------------------------------------------------------------------------------------------------|--------------------------------|----------------------------------------------|
| Virtual System<br>Management Unit                                                                                                    | 14.4.7322.05                   | Manages HNAS clusters                        |
| Microsoft Windows Server<br>2019 Datacenter                                                                                                    | Windows Server 2019 Datacenter | Operating system of SMB hyperscalers clients |
| Red Hat Enterprise Linux                                                                                                    | Red Hat Enterprise Linux 8.6   | Operating system of NFS hyperscalers clients |
| Management Unit       14.4.7 322.03         Microsoft Windows Server       Windows Server 2019 Datacenter         Red Hat Enterprise Linux       Red Hat Enterprise Linux 8.6         Table 3: Software 0 |                                | nponents                                     |

Table 4 provides the configuration details of HNAS 5300 used in this validation.

| Item                                 | Description     |
|--------------------------------------|-----------------|
| HNAS Model                           | HNAS 5300       |
| HNAS Firmware                        | 14.4.7322.05    |
| Number of HNAS Nodes                 | 2               |
| Number of System Drives              | 32              |
| Capacity per System Drive            | 6 ТВ            |
| Number of Storage Pools              | 1               |
| Capacity of Storage Pool             | 192 ТВ          |
| Number of File Systems               | 3               |
| Capacity per File System             | 5 TB            |
| Number of NFS Export per File System | 1               |
| Number of SMB Share per File System  | 1               |
| Number of Backend FC Ports           | 2 per HNAS node |

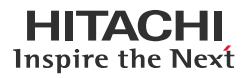

| Item                            | Description     |
|---------------------------------|-----------------|
| Number of Frontend 10 GbE Ports | 2 per HNAS node |
| HNAS Deduplication              | Enabled         |

Table 4: Characteristic of HNAS 5300

# **Test Scenarios**

Table 5 lists the test scenarios performed in the validation.

| # | Description                                                                                                    | Success Criteria                                                                         |
|---|----------------------------------------------------------------------------------------------------|------------------------------------------------------------------------------------------|
| 1 | <ol> <li>Prepare the environment:</li> <li>Provision (32) 6 TB DP volumes on VSP 5200 storage system to HNAS nodes.</li> <li>Deploy virtual SMU at Equinix near-cloud data center.</li> <li>Build HNAS cluster using two HNAS 5300 systems.</li> <li>AWS cloud: Deploy one Windows Server 2019 virtual machine and one RHEL 8.6 virtual machine.</li> <li>Azure cloud: Deploy one Windows Server 2019 virtual machine and one RHEL 8.6 virtual machine.</li> <li>GCP cloud: Deploy one Windows Server 2019 virtual machine and one RHEL 8.6 virtual machine.</li> </ol> | Environment is set up as per specifications.                                             |
| 2 | <ol> <li>Configure HNAS multi-tenancy:</li> <li>Install EVS Security license, if not already installed.</li> <li>Enable multi-tenancy.</li> <li>Create EVS and enable routing by EVS.</li> <li>Configure DNS for each EVS.</li> <li>Add each EVS to Windows Active Directory.</li> <li>Provision SMB shares and NFS exports.</li> <li>Validate whether the network clients in the cloud can access the HNAS file system.</li> </ol>                                                                                                    | HNAS file services are<br>accessible to network<br>clients in all three<br>hyperscalers. |
| 3 | <ol> <li>Deploy virtual SMU in Azure:</li> <li>Create Azure storage account and upload SMU virtual disk.</li> <li>Create managed disk.</li> <li>Create a virtual machine.</li> <li>Set static IP address on the virtual machine.</li> <li>Install SMU software.</li> </ol>                                                                                                    | Virtual SMU on Azure can<br>administer near-cloud<br>HNAS cluster.                       |

Table 5: Test Scenarios

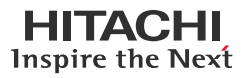

# **Guidelines and Recommendations**

This section describes the lessons learned from this validation, along with guidelines and recommendations.

- HNAS used a single ethernet aggregate to provide the optimum resource utilization. However, you can use separate ethernet aggregates, for instance, to provide more bandwidth.
- Ensure that the network configuration is performed correctly between the near-cloud colocation site and between cloud providers in advance. All the required VLAN configurations responsible for different cloud providers must be carefully designed and implemented within the network switch and tested well in advance. For example, in the tested environment, before the exercise, physical cable connections were set up between the near-cloud site and cloud providers, and VLANs were created within the network switch. Then, we verified that the communication between near-cloud site and cloud worked correctly.
- Ensure that EVS security license for HNAS multi-tenancy is installed.
- Enabling multi-tenancy in HNAS causes a temporary loss of service.
- We recommend using effective EVS naming conventions for ease-of-use when multiple cloud providers are connected with the EVSs. For example, the EVS connected with AWS can be named AWSEVS and the EVS connected with Azure can be named AZEVS. This helps to identify EVSs during the configuration.
- The SMU requires a static IP address if it is used as an HNAS cluster quorum (which is a common deployment option).

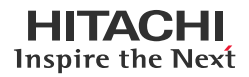

# **Validation Results**

This section shows specific steps and screenshots for each test scenario.

# **Test 1: Prepare the Environment**

This test case describes the configuration of the components used in the validation.

#### Prerequisites

.....

Note that the following prerequisites are outside the scope of this document, so we do not describe them in detail.

- Physical LAN and FC connections for the HNAS cluster.
- Network configuration to allow communication between the HNAS cluster and AWS, Azure, and GCP.
- Virtual SMU: See Installing and Configuring Virtual SMU.
- Configure the HNAS cluster: See Create HNAS Cluster using NAS manager.
- Provision volumes from VSP 5200 storage system to the HNAS cluster.
- Create virtual machines that will act as file share clients:
  - AWS cloud: One Windows Server 2019 virtual machine and one RHEL 8.6 virtual machine.
  - Azure cloud: One Windows Server 2019 virtual machine and one RHEL 8.6 virtual machine.
  - GCP cloud: One Windows Server 2019 virtual machine and one RHEL 8.6 virtual machine.
- The following screenshots show the storage pool and file systems created on the HNAS cluster. For instructions on how to set up these objects, see <u>HNAS Administration Guides</u>.

| HNAS storage pool:                          |                            |          |     |           |             |               |         |                    |
|---------------------------------------------|----------------------------|----------|-----|-----------|-------------|---------------|---------|--------------------|
| <mark>O</mark> hnas-5300-sv5 - 172.23.31.11 |                            |          |     |           |             | Help About    | Logged  | in: admin Sign Out |
| Storage Management Home > Storage           | Management > Storage Pools |          |     |           |             |               |         |                    |
| Storage Pools                               |                            |          |     |           |             |               |         |                    |
| Filter                                      |                            |          |     |           |             |               |         |                    |
|                                             | No Filtering Applied       |          |     |           |             |               |         |                    |
|                                             | filter                     |          |     |           |             |               |         |                    |
|                                             |                            |          |     |           |             |               | Show 20 | items per page     |
| ▼ <u>Label</u>                              | Capacity                   | Used (%) |     | Used      | <u>Free</u> | <u>Status</u> |         |                    |
| multi_tenancy                               | 192.00 TiB                 |          | 8 % | 14.92 TiB | 177.07 TiB  | Healthy       |         | details            |

# Dedicated HNAS File Systems for each hyperscaler:

| hnas-5300-sv5 - 172.23.31.1 | 1                   |                        |    |           |          |                               | Help          | About Logge | d in: admin    |
|-----------------------------|---------------------|------------------------|----|-----------|----------|-------------------------------|---------------|-------------|----------------|
| Storage Management          | Home > Storage Mana | agement > File Systems |    |           |          |                               |               |             |                |
| File System                 | IS                  |                        |    |           |          |                               |               |             |                |
| Filter                      |                     |                        |    |           |          |                               |               |             |                |
|                             | No                  | Filtering Applied      |    |           |          |                               |               |             |                |
|                             |                     | filter                 |    |           |          |                               |               |             |                |
|                             |                     |                        |    |           |          |                               |               | Show 20     | items per page |
| ∗ <u>Label</u>              | Total               | <u>Used (%)</u>        |    | Used      | Free     | <u>Storage</u><br><u>Pool</u> | <u>Status</u> | EVS         |                |
| AWSFS                       | 4.97 TiB            |                        | 1% | 36.95 GiB | 4.94 TiB | multi_tenancy                 | Mounted       | AWSEVS      | details        |
| AZFS                        | 4.97 TiB            |                        | 1% | 36.95 GiB | 4.94 TiB | multi_tenancy                 | Mounted       | AZEVS       | details        |
| GCPFS                       | 4.97 TiB            |                        | 1% | 36.95 GiB | 4.94 TiB | multi_tenancy                 | Mounted       | GCPEVS      | details        |

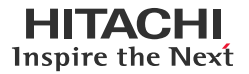

 The following screenshots show the HNAS cluster as a managed server under the virtual SMU. For usage information, see the <u>Virtual SMU Administration Guide</u>.

| HNAS managed                                                                                                    | by virtual SML                                                                                                    | J:                                                                                 |                                             |                                                |                                 |
|----------------------------------------------------------------------------------------------------|----------------------------------------------------------------------------------------------------|------------------------------------------------------------------------------------|---------------------------------------------|------------------------------------------------|---------------------------------|
| NAS Manager                                                                                                    | ·                                                                                                    |                                                                                    |                                             |                                                | HITACH                          |
|                                                                                                    |                                                                                                    |                                                                                    |                                             | Help At                                        | Dout Logged in: admin Sign Out  |
| Server Status Consol<br>hnas-5300-sv5 - 172.23.31.: ¥<br>hnas-5300-sv5 - 172.23.31.11<br>EnglewoodNAS - 172.23.31.20 | e<br>Status<br>System I<br>Setup                                                                                                    | <u>&amp; Monitoring</u><br>Monitor • Event Log • Email<br>Performance Graphs • mor | <u>i Alerts Setup</u> • <u>SNMP Tr</u><br>e | raps EVS Management  Server Setup Wizar more   | d • Cluster Configuration •     |
| Status of HNAS r                                                                                                    | nodes in the cl                                                                                                    | uster:                                                                             |                                             |                                                |                                 |
| Ohnas-5300-sv5 - 172.23.31                                                                                           | .11                                                                                                    |                                                                                    |                                             | Help                                           | About Logged in: admin Sign Out |
| Server Settings Hom                                                                                                  | <u>ie</u> > <u>Server Settings</u> > Clu                                                                                                    | ster Configuration                                                                 |                                             |                                                |                                 |
| Cluster Co                                                                                                    | nfiguration                                                                                                    |                                                                                    |                                             |                                                |                                 |
| Cluster Nodes                                                                                                    |                                                                                                    |                                                                                    |                                             |                                                |                                 |
| ▼ <u>Name</u>                                                                                                    | IP Address                                                                                                    | Model                                                                              | <u>Health</u>                               | EVS                                            |                                 |
| hnas-5300-sv5-1                                                                                                    | 172.23.31.15                                                                                                    | HNAS 5300                                                                          | Degraded                                    | AWSEVS., GCPEVS., ORDREVS1                     | details                         |
| hnas-5300-sv5-2                                                                                                    | 172.23.31.16                                                                                                    | HNAS 5300                                                                          | Degraded                                    | hnas-5300-1, AZEVS, ORDREVS2                   | details                         |
| Cluster Informa                                                                                                    | tion                                                                                                    |                                                                                    | Q                                           | uorum Device                                   |                                 |
|                                                                                                    | Cluster Name:                                                                                                    | nnas-5300-sv5 rename                                                               |                                             | Name: HNASSMU                                  |                                 |
|                                                                                                    | v Name         IP Address         Model           hnas-5300-sv5-1         172.23.31.15         HNAS 5300         Image: 100 minute           hnas-5300-sv5-2         172.23.31.16         HNAS 5300         Image: 100 minute           Cluster Information         Cluster Name:         Image: 100 minute         Image: 100 minute           Health:         Robust         Cluster UIUP: 5ea963c; cbe0.11d8:000.a993552270ab         Image: 100 minute |                                                                                    |                                             | IP Address: 172.23.31.16<br>Status: Configured | U                               |
|                                                                                                    | Cluster UUID: 5                                                                                                    | ea89f3c-cbe0-11d8-9000-a99a592e                                                    | 70ab                                        | add remove                                     |                                 |
|                                                                                                    | MAC: a                                                                                                    | 9-9a-59-2e-70-ab                                                                   |                                             | add remove                                     |                                 |

# **Test 2: Configure HNAS Multi-tenancy**

This test case describes the process of implementing multi-tenancy and connections to different cloud providers. For more indepth information on multi-tenancy, see the <u>HNAS Multi-tenancy Implementation and Best Practice Guide</u>.

1. Verify that the EVS security license is installed.

| Ohnas-5300-sv5 - 172.23.31 | .11                                               |                                 |                        |             |                                              | Help A                               | About I              | Logged in: admin | Sign    |
|----------------------------|---------------------------------------------------|---------------------------------|------------------------|-------------|----------------------------------------------|--------------------------------------|----------------------|------------------|---------|
| Server Settings Hom        | <u>1e</u> > <u>Server Settings</u> > License Keys |                                 |                        |             |                                              |                                      |                      |                  |         |
| License Ke                 | eys                                               |                                 |                        |             |                                              |                                      |                      |                  |         |
| File License Key           | /s                                                |                                 |                        |             |                                              |                                      |                      |                  |         |
|                            |                                                   | N                               | IAC ID: a9-9a-59-2e-70 | -ab         |                                              |                                      |                      |                  |         |
|                            | ▼ License Kev                                     |                                 | Cluster                | EVS         | <u>Virtual</u><br><u>Storage</u><br>Capacity | Universal<br>NAS Virtual<br>Capacity | <u>Model</u><br>Type | Expires          |         |
| E545-F088-26CA             | A-50BF-DCF4-9E62-03A9-77                          |                                 |                        | 0 EVS       |                                              |                                      | 5300                 |                  | letails |
| E545-F08B-2CC              | A-50BF-DCC418E1-6207-2F1B-E8F9-F                  | 4                               | Max 1 Nodes            | 64 EVS      | 1000 TiB                                     | Max                                  |                      |                  | letails |
| E645-ED75-81C              | A-50BF-DCCED2D4-9033-2AD6-0211-9                  | F                               | Max 2 Nodes            | 0 EVS       |                                              |                                      |                      |                  | letails |
| Check All   Clear All      |                                                   |                                 |                        |             |                                              |                                      |                      |                  | _       |
|                            |                                                   | -Total Licensed on All Unexpire | d Keys                 |             |                                              |                                      |                      |                  |         |
|                            |                                                   | CIFS                            | NFS                    | SFM         |                                              |                                      |                      |                  |         |
|                            |                                                   | WORM                            | iSCSI                  | Data Migrat | tor                                          |                                      |                      |                  |         |
|                            |                                                   | FS Roll Back                    | CNS                    | Read Cach   | e                                            |                                      |                      |                  |         |
|                            |                                                   | HDS                             | EVS Security           | SyncDR      |                                              |                                      |                      |                  |         |
|                            |                                                   | Replication                     | XVL                    | FSRS        |                                              |                                      |                      |                  |         |
|                            |                                                   | File Clone                      | Base Deduplication     | Premium D   | eduplication                                 |                                      |                      |                  |         |
|                            |                                                   | Extension Pack Secure FTP       |                        |             |                                              |                                      |                      |                  |         |

#### Enable multi-tenancy as follows:

hnas-5300-sv5-2:\$ cn all multi-tenancy-show Cluster node 1: Multi-tenancy is disabled. Cluster node 2: Multi-tenancy is disabled. hnas-5300-sv5-2:\$ cn all multi-tenancy-enable Cluster node 1: Warning: Enabling multi-tenancy significantly affects the configuration of the HNAS. Have you read and understood the multi-tenancy man page?(Y/N)[N]: Have you read and understood the multi-tenancy-enable man page?(Y/N)[N]: Do you understand that once enabled, multi-tenancy cannot be disabled until all file serving EVSs have been deleted?(Y/N)[N]: Warning: All active connections, including any remote console sessions, will be disconnected to allow the network service to support multi-tenancy. Do you want to proceed?(Y/N)[N]: YConnection closed by foreign host. hnas-5300-sv5-2:\$ cn all multi-tenancy-show Cluster node 1: Multi-tenancy is enabled.

Multi-tenancy is enabled. 2. Create an EVS and enable EVS routing.

Cluster node 2:

a. Create three EVSs, one for each cloud provider. The naming was selected for ease of identification: AWSEVS is used to communicate with AWS, AZEVS is used for Azure, and GCPEVS is used for GCP.

```
Hitachi NAS OS Console
MAC ID : 81-36-D3-B0-02-98
Cluster MAC ID : A9-9A-59-2E-70-AB
hnas-5300-sv5-2:$ evs create -1 AWSEVS -i 172.23.31.27 -m 255.255.254.0 -p ag2
Service EVS 3 created successfully.
hnas-5300-sv5-2:$ evs create -1 AZEVS -i 172.23.31.28 -m 255.255.255.0 -p ag2
Service EVS 4 created successfully.
hnas-5300-sv5-2:$ evs create -1 GCPEVS -i 172.23.31.29 -m 255.255.255.0 -p ag2
Service EVS 5 created successfully.
```

The following screenshot shows the three EVS after creation:

| hnas- | nas-5300-sv5-2:\$ evs list |    |         |                 |         |        |              |      |  |  |  |  |  |  |  |
|-------|----------------------------|----|---------|-----------------|---------|--------|--------------|------|--|--|--|--|--|--|--|
| Node  | EVS                        | ID | Type    | Label           | Enabled | Status | IP Address   | Port |  |  |  |  |  |  |  |
|       |                            |    |         |                 |         |        |              |      |  |  |  |  |  |  |  |
| 1     |                            |    | Cluster | hnas-5300-sv5-1 | Yes     | Online | 172.23.31.15 | eth1 |  |  |  |  |  |  |  |
| 1     |                            | 1  | Service | ORDREVS1        | Yes     | Online | 172.23.31.17 | ag1  |  |  |  |  |  |  |  |
| 1     |                            | 3  | Service | AWSEVS          | Yes     | Online | 172.23.31.27 | ag2  |  |  |  |  |  |  |  |
| 1     |                            | 5  | Service | GCPEVS          | Yes     | Online | 172.23.31.29 | ag2  |  |  |  |  |  |  |  |
| 2     |                            |    | Cluster | hnas-5300-sv5-2 | Yes     | Online | 172.23.31.16 | eth1 |  |  |  |  |  |  |  |
| 2     |                            | 0  | Admin   | hnas-5300-1     | Yes     | Online | 172.23.31.11 | eth0 |  |  |  |  |  |  |  |
| 2     |                            | 2  | Service | ORDREV52        | Yes     | Online | 172.23.31.18 | ag2  |  |  |  |  |  |  |  |
| 2     |                            | 4  | Service | AZEVS           | Yes     | Online | 172.23.31.28 | ag2  |  |  |  |  |  |  |  |

b. Before enbling EVS routing, set evs-security to 'individual' using the following command: evs-security individual -e <evs-id>

The following screenshot shows the EVS security setting:

```
hnas-5300-sv5-2:$ evs-security list

EVS id Per EVS security status

----- individual

2 individual

3 individual

4 individual

5 individual
```

c. Enable routing by EVS as follows:

```
hnas-5300-sv5-2:$ cn all routing-by-evs-show
Cluster node 1:
routing-by-EVS is enabled
Warning: routing-by-evs is active as multi-tenancy is enabled
Cluster node 2:
routing-by-EVS is enabled
Warning: routing-by-evs is active as multi-tenancy is enabled
```

d. Configure routing for each of the three EVSs as follows:

```
Routing for AWS:
```

```
hnas-5300-sv5-2:$ vn 3 route-net-add 10.77.24.0/23 -g 172.23.30.1 -m 9000
Route cache flushed.
hnas-5300-sv5-2:$ vn 3 route
route: executing on cluster node 2, though the EVS in context (3) is currently on cluster node 1
Routes for EVS 3:
Destination Gateway MTU Flags
10.77.24.0/23 172.23.30.1 9000
```

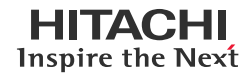

Routing for Azure: hnas-5300-sv5-2:\$ vn 4 route-net-add 10.77.27.0/24 -g 172.23.30.1 -m 9000 Route cache flushed. hnas-5300-sv5-2:\$ vn 4 route Routes for EVS 4: Destination Gateway MTU Flags 10.77.27.0/24 172.23.30.1 9000 Routing for GCP: hnas-5300-sv5-2:\$ vn 5 route-net-add 10.77.30.0/24 -g 172.23.30.1 -m 9000 Route cache flushed. hnas-5300-sv5-2:\$ vn 5 route route: executing on cluster node 2, though the EVS in context (5) is currently on cluster node 1 Routes for EVS 5: Destination Gateway MTU Flags 10.77.30.0/24 172.23.30.1 9000 3. Configure DNS for each EVS.

```
hnas-5300-sv5-2:$ vn 3 dnsserver add 172.23.30.70
hnas-5300-sv5-2:$ vn 3 dnsdomainname set juno.com
hnas-5300-sv5-2:$ vn 4 dnsdomainname set juno.com
hnas-5300-sv5-2:$ vn 4 dnsserver add 172.23.30.70
hnas-5300-sv5-2:$ vn 5 dnsserver add 172.23.30.70
hnas-5300-sv5-2:$ vn 5 dnsdomainname set juno.com
```

4. Create three file systems and attach them to the respective EVS.

The following screenshot shows all three file systems:

| nnas-5300-sv5 - 172.23.31.1 | 11                    |                      |    |           |          | Help            | About Logo    | ed in: admin Sign Out |                |
|-----------------------------|-----------------------|----------------------|----|-----------|----------|-----------------|---------------|-----------------------|----------------|
| orage Management            | Home > Storage Manage | ement > File Systems |    |           |          |                 |               |                       |                |
| File System                 | IS                    |                      |    |           |          |                 |               |                       |                |
| Filter                      |                       |                      |    |           |          |                 |               |                       |                |
|                             | No F                  | iltering Applied     |    |           |          |                 |               |                       |                |
|                             |                       | filter               |    |           |          |                 |               |                       |                |
|                             |                       |                      |    |           |          |                 |               | Show 20               | items per page |
| ∗ <u>Label</u>              | Total                 | <u>Used (%)</u>      |    | Used      | Free     | Storage<br>Pool | <u>Status</u> | EVS                   |                |
| AWSFS                       | 4.97 TiB              |                      | 1% | 43.13 GiB | 4.93 TiB | multi_tenancy   | Mounted       | AWSEVS                | details        |
| AZFS                        | 4.97 TiB              |                      | 1% | 43.13 GiB | 4.93 TiB | multi_tenancy   | Mounted       | AZEVS                 | details        |
| GCPFS                       | 4.97 TiB              |                      | 1% | 43.13 GiB | 4.93 TiB | multi_tenancy   | Mounted       | GCPEVS                | details        |

The following screenshot shows the details of the file system mapped to the EVS configured for AWS: hnss-5300.sv5 - 172.23.31.11

| Storage Management Home > Storage Management > File Systems > File System De                                              | etails                                                                                                    |  |  |  |  |  |  |  |  |  |
|----------------------------------------------------------------------------------------------------|----------------------------------------------------------------------------------------------------|--|--|--|--|--|--|--|--|--|
| File System Details                                                                                                    |                                                                                                    |  |  |  |  |  |  |  |  |  |
| Settings/Status                                                                                                    |                                                                                                    |  |  |  |  |  |  |  |  |  |
| Label: AW                                                                                                    | /SFS rename                                                                                                    |  |  |  |  |  |  |  |  |  |
| _ Capacity                                                                                                    | Configuration                                                                                                    |  |  |  |  |  |  |  |  |  |
| 1% Total Used Space<br>Capacity: 4.9 T HB<br>Free: 4.93 TB (99%)<br>Total Used: 43.13 GB (1%)<br>Expansion Limit: 0 Bytes | Status: Mounted<br>Deduplication: <u>Enabled</u><br>Thin Provisioning: Disabled<br>EVS: AWSEVS (Online)<br>Security Mode: <u>Unix (supports Windows) (Inherited</u> )                                                                                             |  |  |  |  |  |  |  |  |  |
| Legend: ■ Live file system ■ Usage Warning ■ Usage S                                                                      | Severe Block Size: 4 KiB<br>Read Cache: No<br>WFS Version: WFS-2<br>Syslock: Disabled<br>Object Replication Target: Disabled<br>Transfer Access Points During Object Replication: Enabled<br>Transfer XVLs as Links During Object Replication: Disabled<br>enable |  |  |  |  |  |  |  |  |  |

Logged in: admin Sign Out

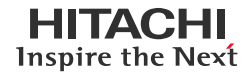

Logged in: admin Sign Out

The following screenshot shows the details of the file system mapped to the EVS configured for Azure:

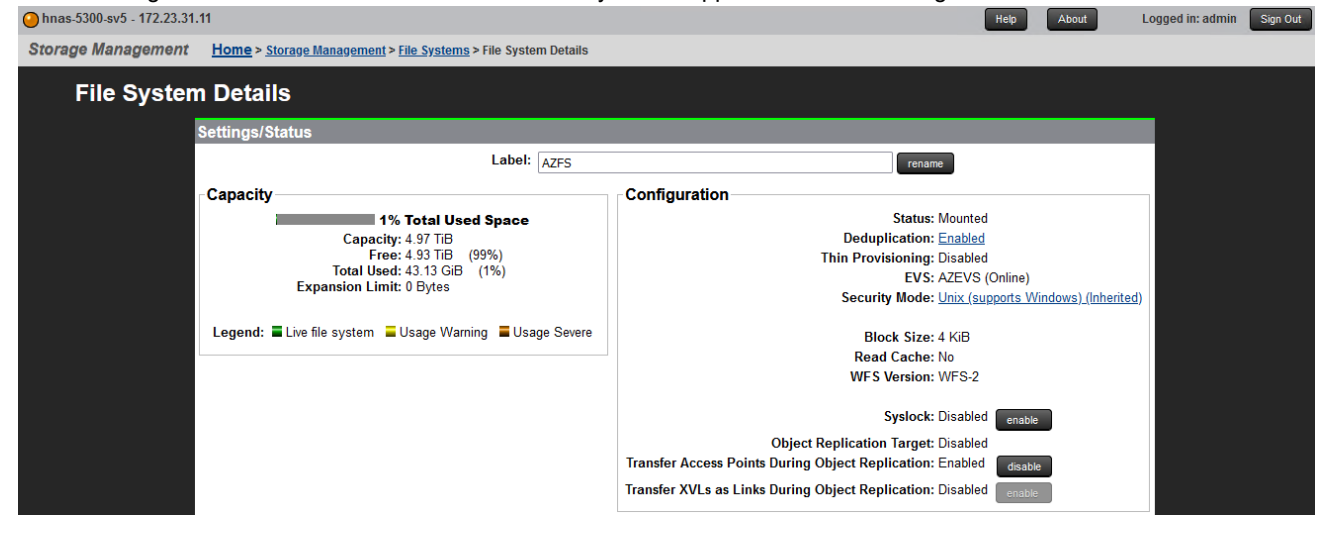

The following screenshot shows the details of the file system mapped to the EVS configured for GCP:

| -                                                                                                    |                                                                                                    |  |  |  |  |  |  |  |  |  |
|----------------------------------------------------------------------------------------------------|----------------------------------------------------------------------------------------------------|--|--|--|--|--|--|--|--|--|
| Storage Management Home > Storage Management > File Systems > File System Details                                           |                                                                                                    |  |  |  |  |  |  |  |  |  |
| File System Details                                                                                                    |                                                                                                    |  |  |  |  |  |  |  |  |  |
| Settings/Status                                                                                                    | Settings/Status                                                                                                    |  |  |  |  |  |  |  |  |  |
| Label: GCPFS                                                                                                    | rename                                                                                                    |  |  |  |  |  |  |  |  |  |
| Capacity                                                                                                    | Configuration                                                                                                    |  |  |  |  |  |  |  |  |  |
| 1% Total Used Space<br>Capacity: 4.97 TiB<br>Free: 4.93 TiB (99%)<br>Total Used: 43.13 GiB (1%)<br>Expansion Limit: 0 Bytes | Status: Mounted<br>Deduplication: <u>Enabled</u><br>Thin Provisioning: Disabled<br>EVS: GCPEVS (Online)<br>Security Mode: <u>Unix.(supports Windows).(Inherited</u> )                                                                                      |  |  |  |  |  |  |  |  |  |
| Legend: E Live file system Usage Warning Usage Severe                                                                       | Block Size: 4 KiB<br>Read Cache: No<br>WFS Version: WFS-2<br>Syslock: Disabled<br>Object Replication Target: Disabled<br>Transfer Access Points During Object Replication: Enabled<br>Transfer XVLs as Links During Object Replication: Disabled<br>enable |  |  |  |  |  |  |  |  |  |

5. Add the three EVSs to Active Directory. The following screenshots show the three EVS after being configured in Active Directory:

| Junus-5500-515 - | 112.20.01.11                      |                                                                                                    |             |         |               | Incip    | About          | Logged III. dullilli | - 4 |
|------------------|-----------------------------------|----------------------------------------------------------------------------------------------------|-------------|---------|---------------|----------|----------------|----------------------|-----|
| ile Services     | Home > File Services > CIFS Setup |                                                                                                    |             |         |               |          |                |                      |     |
|                  | CIFS Setup                        |                                                                                                    |             |         |               |          |                |                      |     |
|                  |                                   |                                                                                                    | EVS: AWSEVS | change  |               |          |                |                      |     |
|                  |                                   |                                                                                                    |             |         |               |          |                |                      |     |
|                  | Mode                              | Security Mode: Mixed (Windows and Unix)<br>Domain Name: JUNO<br>ADS Domain: juno.com<br>DDNS: Enabled disable |             | NetBIOS | NetBIOS:      | Disabled | enable         |                      |     |
|                  | Configured CIFS Server Nan        | nes                                                                                                    |             |         |               |          |                |                      |     |
|                  |                                   | CIFS Server Name                                                                                              |             |         | ▼ <u>Mode</u> |          | <u>Disjoin</u> | <u>nt</u>            |     |
|                  | AWSCIFSserver                     |                                                                                                    |             | ADS     |               | no       |                |                      |     |
|                  | Check All   Clear All             |                                                                                                    |             |         |               |          |                |                      |     |

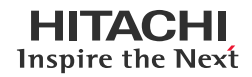

| Ohnas-5300-sv5 - | 172.23.31.11                     |                                                             |             |         |               | Help     | About           | Logged in: admin | Sign Out |
|------------------|----------------------------------|-------------------------------------------------------------|-------------|---------|---------------|----------|-----------------|------------------|----------|
| File Services    | Home > File Services > CIFS Setu | p                                                           |             |         |               |          |                 |                  |          |
|                  | CIFS Setup                       |                                                             |             |         |               |          |                 |                  |          |
|                  |                                  |                                                             | EVS: AZEVS  | change  |               |          |                 |                  |          |
|                  |                                  |                                                             |             |         |               |          |                 |                  |          |
|                  | Mode                             | Security Mode: Unix (supports Windows)<br>Domain Name: JUNO |             | NetBIOS | NetBIOS: [    | Disabled | enable          |                  |          |
|                  |                                  | ADS Domain: juno.com<br>DDNS: Enabled disable               |             |         |               |          |                 |                  |          |
|                  | Configured CIFS Server N         | ames                                                        |             |         |               |          |                 |                  |          |
|                  |                                  | CIFS Server Name                                            |             | ADS     | ▼ <u>Mode</u> | no       | <u>Disjoint</u> | _                |          |
|                  | -                                |                                                             |             |         |               |          |                 |                  |          |
| Ohnas-5300-sv5 - | 172.23.31.11                     |                                                             |             |         |               | Help     | About           | Logged in: admin | Sign Out |
| File Services    | Home > File Services > CIFS Setu | p                                                           |             |         |               |          |                 |                  |          |
|                  | CIFS Setup                       |                                                             |             |         |               |          |                 |                  |          |
|                  |                                  |                                                             | EVS: GCPEVS | change  |               |          |                 |                  |          |
|                  |                                  |                                                             |             |         |               |          |                 |                  |          |
|                  | Mode                             | Security Mode: Unix (supports Windows)<br>Domain Name: JUNO |             | NetBIOS | NetBIOS: 1    | Disabled | enable          |                  |          |
|                  |                                  | ADS Domain: juno.com<br>DDNS: Enabled disable               |             |         |               |          |                 |                  |          |
|                  | Configured CIFS Server N         | ames                                                        |             |         |               |          |                 |                  |          |
|                  |                                  | <u>CIFS Server Name</u>                                     |             | ADS     | ▼ <u>Mode</u> | no       | <u>Disjoint</u> |                  |          |

6. Configure NFS export and SMB shares in each file system to allow access from the corresponding cloud provider.

The following screenshots show the status of the NFS export and SMB share for AWS:

| Ohnas-5300-sv5 - 1 | 172.23.31.11                       |         |                                     | Help                   | About | Logged in: admi | n Sign Out |
|--------------------|------------------------------------|---------|-------------------------------------|------------------------|-------|-----------------|------------|
| File Services      | Home > File Services > NFS Exports |         |                                     |                        |       |                 |            |
| NFS E              | Exports                            |         |                                     |                        |       |                 |            |
| EVS / Fil          | e System Label                     |         | Filter                              |                        |       |                 |            |
| AWSEVS             | AWSFS change                       |         |                                     | Name:                  |       |                 |            |
|                    |                                    |         |                                     | Path:                  |       |                 |            |
|                    |                                    |         | Transfer to Object Rep              | olication Target: None | ~     |                 |            |
|                    |                                    |         |                                     | fiter                  |       |                 |            |
|                    |                                    |         |                                     |                        |       |                 |            |
|                    | - Name                             |         | File System                         | Path                   | S     | Show 20 items p | er page    |
|                    | VSNFS                              | AWSFS   | <u>The system</u>                   | /                      |       | details         |            |
|                    |                                    |         |                                     |                        |       |                 |            |
| Ohnas-5300-sv5 -   | 172.23.31.11                       |         |                                     | Help                   | About | Logged in: admi | n Sign Out |
| File Services      | Home > File Services > CIFS Shares |         |                                     |                        |       |                 |            |
| CIFS               | Shares                             |         |                                     |                        |       |                 |            |
| EVS / Fil          | e System Label                     |         | Filter                              |                        |       |                 |            |
| AWSEVS             | AWSFS change                       |         | Nan                                 | ne:                    |       |                 |            |
|                    |                                    |         | Pa                                  | th:                    |       |                 |            |
|                    |                                    |         | Transfer to Object Replication Targ | et: None 🗸             |       |                 |            |
|                    |                                    |         |                                     | fiter                  |       |                 | _          |
|                    |                                    |         |                                     |                        |       |                 |            |
|                    | • Name                             | Comment | File System                         | Pa                     | ith   | snow 20 items p | er page    |
| D MTAW             | SCIFS                              |         | AWSFS                               | \                      |       | details         |            |

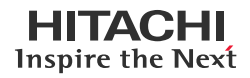

The following screenshots show the status of the NFS export and SMB share for Azure:

| Ohnas-5300-sv5 - 172.23.31.11  |                              |                 |                                |                        | Help About | Logged in: admin | Sign Out |
|--------------------------------|------------------------------|-----------------|--------------------------------|------------------------|------------|------------------|----------|
| File Services Home > File S    | <u>ervices</u> > NFS Exports |                 |                                |                        |            |                  |          |
| NFS Exports                    |                              |                 |                                |                        |            |                  |          |
| EVS / File System La           | abel                         |                 | Filter                         |                        |            |                  |          |
| AZEVS / AZFS change            |                              |                 |                                | Name:                  | :          |                  |          |
|                                | _                            |                 |                                | Path:                  | :          |                  |          |
|                                |                              |                 | Transfer to Obje               | ct Replication Target: | None       | •                |          |
|                                |                              |                 |                                | filter                 |            |                  |          |
|                                |                              |                 |                                |                        |            |                  |          |
|                                |                              |                 |                                |                        |            | Show 20 items ne | r nage   |
|                                | <b>▼</b> <u>Name</u>         | E               | ile System                     | <u>Path</u>            |            |                  | r page   |
| /MTAZNFS                       |                              | AZFS            |                                | /                      |            | details          |          |
|                                |                              |                 |                                |                        |            |                  |          |
| Ohnas-5300-sv5 - 172.23.31.11  |                              |                 |                                |                        | Help About | Logged in: admin | Sign Out |
| File Services Home > File S    | jervices > CIFS Shares       |                 |                                |                        |            |                  |          |
| CIFS Shares                    |                              |                 |                                |                        |            |                  |          |
| FVS / File System La           | abel                         |                 | Filter                         |                        |            |                  |          |
| AZEVS / AZFS change            |                              |                 |                                | Name:                  |            |                  | _        |
|                                |                              |                 |                                | Path:                  |            |                  |          |
|                                |                              |                 | Transfer to Object Replication | Target: None           | ~          |                  |          |
|                                |                              |                 |                                | fiter                  |            |                  |          |
|                                |                              |                 |                                | THEOT                  |            |                  |          |
|                                |                              |                 |                                |                        |            | Show 20 items pe | r page   |
| + <u>N</u>                     | ame                          | Comment         | File System                    |                        | Path       |                  |          |
| ☐ MTAZCIFS                     |                              |                 | AZFS                           | X                      |            | details          |          |
| The following scree            | nshots show the status       | of the NFS expo | ort and SMB share fo           | or GCP:                |            |                  | _        |
| onnas-5300-sv5 - 172.23.31.11  |                              |                 |                                |                        | Help About | Logged in: admin | Sign Out |
| File Services Home > File S    | <u>ervices</u> > NFS Exports |                 |                                |                        |            |                  |          |
| NFS Exports                    |                              |                 |                                |                        |            |                  |          |
| EVS / File System La           | bel                          |                 | Filter                         |                        |            |                  |          |
| GCPEVS / GCPFS cha             | ange                         |                 |                                | Name:                  |            |                  |          |
|                                |                              |                 |                                | Path:                  |            |                  |          |
|                                |                              |                 | Transfer to Obje               | ct Replication Target: | None       | ·                |          |
|                                |                              |                 |                                | filter                 |            |                  |          |
|                                |                              |                 |                                |                        |            |                  |          |
|                                |                              |                 |                                |                        |            | Show 20 items pe | r page   |
|                                | ▼ <u>Name</u>                | COPES           | <u>File System</u>             | / Path                 |            | dataile          | -        |
|                                |                              | GCF1 3          |                                | 1                      |            | details          |          |
| 🕒 hnas-5300-sv5 - 172.23.31.11 |                              |                 |                                |                        | Help About | Logged in: admin | Sign Out |
| File Services Home > File S    | ervices > CIFS Shares        |                 |                                |                        |            |                  |          |
|                                |                              |                 |                                |                        |            |                  |          |
| CIFS Shares                    |                              |                 |                                |                        |            |                  |          |
| EVS / File System La           | ibel                         |                 | Filter                         |                        |            |                  |          |
| GCPEVS / GCPFS ch              | ange                         |                 |                                | Name:                  |            |                  |          |
|                                |                              |                 |                                | Path:                  |            |                  |          |
|                                |                              |                 | Transfer to Object Replication | Target: None           | ~          |                  |          |
|                                |                              |                 |                                | filter                 |            |                  |          |
|                                |                              |                 |                                |                        |            |                  |          |
|                                | Namo                         | Comment         | File Original                  | -                      | Bath       | Show 20 items pe | r page   |
|                                | Manie                        | comment         | GCPFS                          | <b>u</b>               | <u>ran</u> | details          |          |
|                                |                              |                 |                                | ,                      |            |                  |          |

- 7. Access NFS exports and CIFS shares from the cloud providers.
  - Verify that the corresponding filesystem can be accessed from AWS.
  - Verify that the corresponding filesystem can be accessed from Azure.
  - Verify that the corresponding filesystem can be accessed from GCP.

# Test 3: Deploy Virtual SMU in Azure

This test case describes the process of deploying a virtual SMU in Azure.

#### Prerequisites

- A Windows client with more than 100 GB of disk space available.
- For ease-of-work, Azure PowerShell modules can be installed in the Windows client. This helps in uploading the SMU disk image to Azure.
- Download the SMU Azure template file from Support Connect or TISC. The file is in ZIP format, so you must extract the file to upload to Azure.
- 1. Create a storage account in Azure.

|                                                                                                    | , P Search resources, services, and docs (G+/)                                                                                                    |
|----------------------------------------------------------------------------------------------------|----------------------------------------------------------------------------------------------------|
| Home > Storage accounts >                                                                                                    |                                                                                                    |
| Create a storage accou                                                                                                    | nt …                                                                                                    |
|                                                                                                    |                                                                                                    |
| Basics Advanced Networking                                                                                                    | Data protection Encryption Tags Review                                                                                                    |
| Azure Storage is a Microsoft-managed su<br>redundant. Azure Storage includes Azure<br>Azure Tables. The cost of your storage ac<br>Azure storage accounts | enice providing cloud storage that is highly available, secure, durable, scalable, and<br>Blobs (objects). Azure Data Lake Storage Gen2, Azure Files, Azure Queues, and<br>count depends on the usage and the options you choose below. Learn more about |
| Project details                                                                                                    |                                                                                                    |
| Select the subscription in which to create<br>manage your storage account together w                                                                      | the new storage account. Choose a new or existing resource group to organize and<br>ith other resources.                                                                                                    |
| Subscription *                                                                                                    | hv-gpse-juno-lab-dev V                                                                                                    |
| Resource group *                                                                                                    | hitachi-cloud-connect-for-equinix V                                                                                                    |
|                                                                                                    | Create new                                                                                                    |
|                                                                                                    |                                                                                                    |
| Instance details                                                                                                    |                                                                                                    |
| If you need to create a legacy storage acc                                                                                                    | ount type, please click here.                                                                                                    |
| Storage account name 🕕 *                                                                                                    | junohnas                                                                                                    |
| Region () *                                                                                                    | (US) West US V                                                                                                    |
| Performance 🔘 *                                                                                                    | Standard: Recommended for most scenarios (general-purpose v2     account)                                                                                                    |
|                                                                                                    | O Premium: Recommended for scenarios that require low latency.                                                                                                    |
| Redundancy ① *                                                                                                    | Locally-redundant storage (LRS)                                                                                                    |

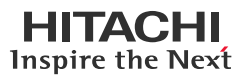

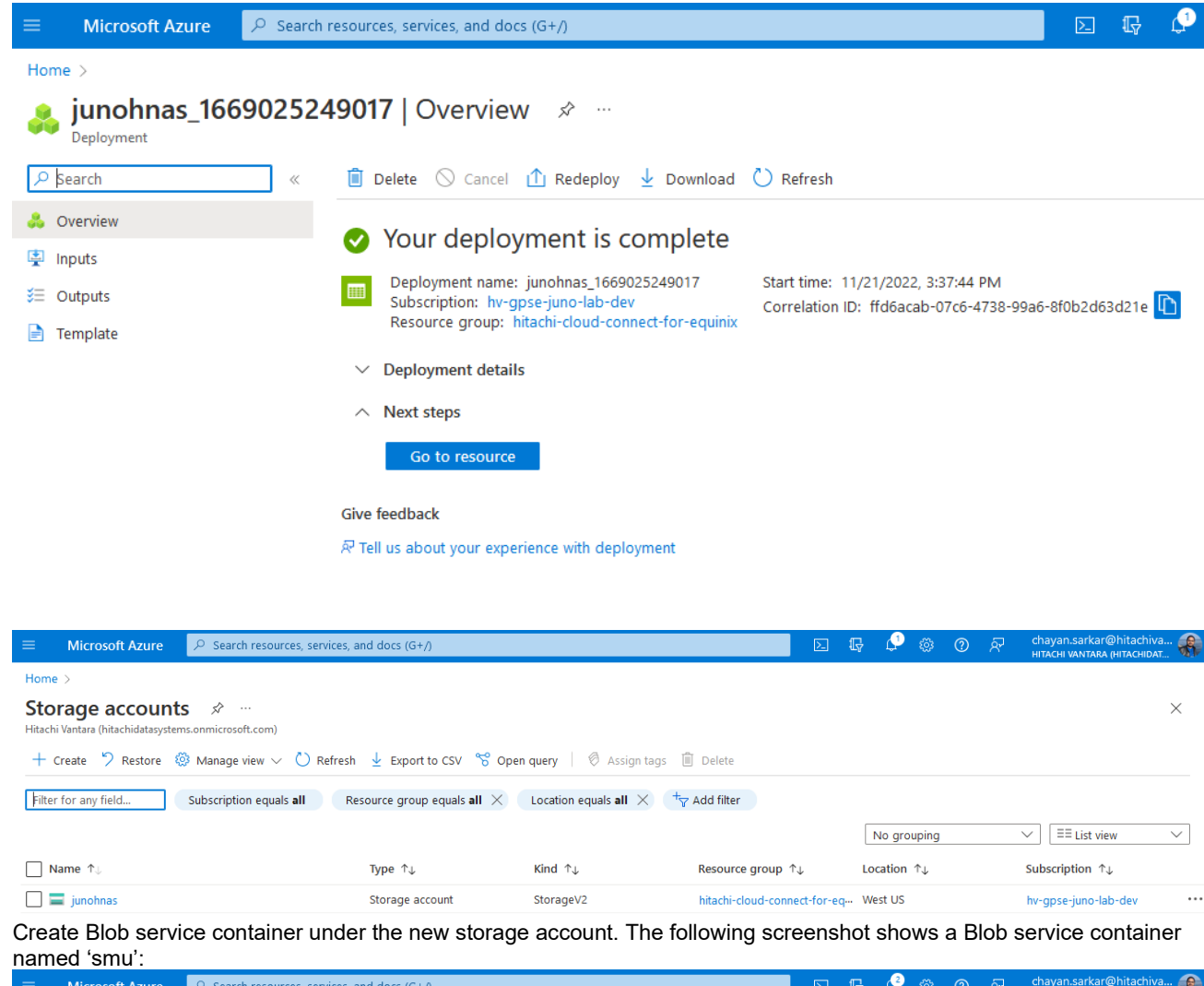

| = | Microsoft Azure                    | 𝒫 Search   | h resou | rces, services, and | d docs (G+/)          |                                            |                        | $\sum$ | P        | P        | ٢    | ? | ন্দ     | chayan.sarkar@hitach<br>нітасні vantara (нітасні | niva 📢 |
|---|------------------------------------|------------|---------|---------------------|-----------------------|--------------------------------------------|------------------------|--------|----------|----------|------|---|---------|--------------------------------------------------|--------|
| Н | ome > Storage accounts >           | > junohnas |         |                     |                       |                                            |                        |        |          |          |      |   |         |                                                  |        |
| » | <b>junohnas</b><br>Storage account | Conta      | iner    | S ☆ …               |                       |                                            |                        |        |          |          |      |   |         |                                                  | ×      |
|   | 🔎 Search                           |            | «       | + Container         | 🔒 Change access level | $^{\circ}$ Restore containers $\checkmark$ | 🖔 Refresh 🕴 📋 Dele     | ete    |          |          |      |   |         |                                                  |        |
|   | Overview                           |            | ^       | Search contain      | ners by prefix        |                                            |                        |        |          |          |      |   | Show de | eleted containers                                |        |
|   | Activity log                       |            |         |                     |                       |                                            |                        |        |          |          |      |   |         |                                                  |        |
|   | 🧳 Tags                             |            |         | Name                |                       |                                            | Last modified          | F      | Public a | ccess le | evel |   | Lea     | se state                                         |        |
|   | 🤌 Diagnose and solve               | problems   |         | \$logs              |                       |                                            | 11/21/2022, 3:38:20 PM | F      | rivate   |          |      |   | Ava     | ilable                                           | •••    |
|   | 🙊 Access Control (IAM)             | )          |         | smu                 |                       |                                            | 11/21/2022, 3:43:31 PM | F      | rivate   |          |      |   | Ava     | ilable                                           | •••    |

3. Upload the file to Azure.

2.

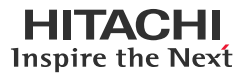

a. Select the container, click the menu on the right, and click Container properties.

| ≡ Microsoft Azure 🖉 Searc                                          | ch resources, services, and docs (G+/) |                                |                                         | 7 🖉 🐵 📀             | <ul> <li>chayan.sarkar@hitac</li> <li>нітасні vantara (нітасні</li> </ul> | :hiv 🚷 |
|--------------------------------------------------------------------|----------------------------------------|--------------------------------|-----------------------------------------|---------------------|---------------------------------------------------------------------------|--------|
| Home > Storage accounts > junohnas                                 |                                        |                                |                                         |                     |                                                                           |        |
| Storage accounts «<br>Hitachi Vantara (hitachidatasystems.onmicros | junohnas   Containe                    | rs 🖈 …                         |                                         |                     |                                                                           | ×      |
| + Create 🏷 Restore \cdots                                          | 🔎 Search                               | + Container 🔒 Change access le | evel 🤌 Restore containers 🗸 💍 Refresh 🕴 | 📋 Delete            |                                                                           |        |
| Filter for any field                                               | Cverview                               | Search containers by prefix    |                                         | •                   | Show deleted containers                                                   |        |
| Name 1                                                             | Activity log                           |                                |                                         |                     |                                                                           |        |
| 🚍 junohnas 🚥                                                       | 🔷 Tags                                 | Name                           | Last modified                           | Public access level | Lease state                                                               |        |
| iunonexussa ····                                                   | Diagnose and solve problems            | \$logs                         | 11/21/2022, 3:38:20 PM                  | Private             | Available                                                                 |        |
|                                                                    | Access Control (IAM)                   | 🗹 smu                          | 11/21/2022, 3:43:31 PM                  | Private             | 😂 Container properties                                                    |        |
|                                                                    | 💕 Data migration                       |                                |                                         |                     | Generate SAS                                                              | - 1    |
|                                                                    | 🗲 Events                               |                                |                                         |                     | Access policy                                                             |        |
|                                                                    | Storage browser                        |                                |                                         |                     | Ø Acquire lease                                                           |        |
|                                                                    | Data storage                           |                                |                                         |                     | S <sup>O</sup> Break lease                                                |        |
|                                                                    | Containers                             |                                |                                         |                     | A Change access level                                                     |        |
|                                                                    | 🛋 File shares                          |                                |                                         |                     | Edit metadata                                                             |        |
|                                                                    | Queues                                 |                                |                                         |                     | Delete                                                                    |        |
|                                                                    | Tables                                 |                                |                                         |                     |                                                                           |        |

b. Copy the URL. This path is required for uploading the VHD file using PowerShell.

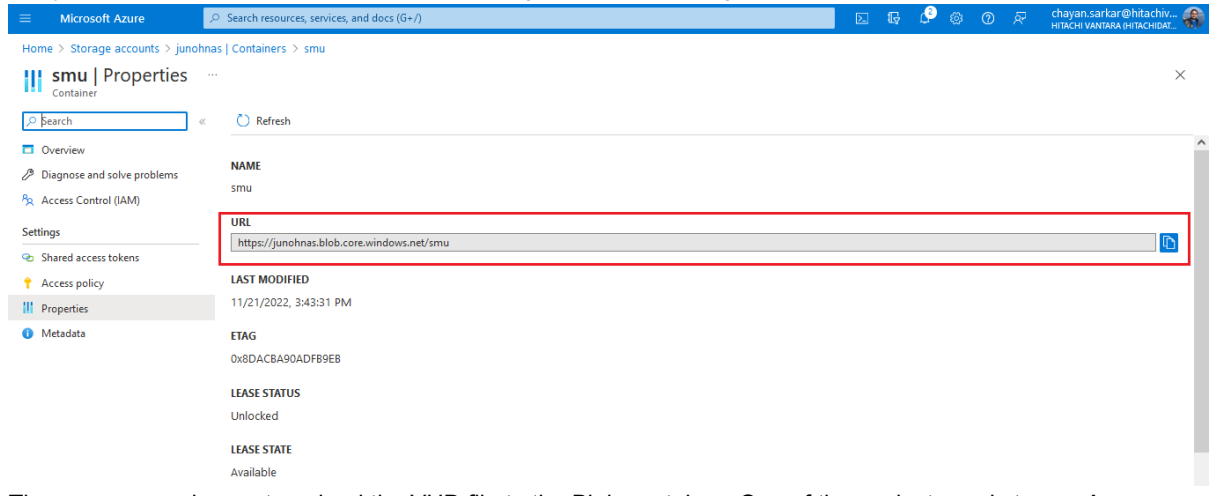

c. There are several ways to upload the VHD file to the Blob container. One of the easiest way is to use Azure PowerShell. Start by repairing the client from which the upload will take place by running the following commands:

```
Set-ExecutionPolicy -ExecutionPolicy RemoteSigned -Scope CurrentUser
Install-Module -Name Az -Scope CurrentUser -Repository PSGallery -Force
```

d. Log in to Azure using Azure Power Shell by running the following command. You will be prompted to log in to your Azure account. If you have several Azure subscriptions, you must change the context to the correct one and then begin the upload.

connect-azaccount

e. Start the upload by running the following command:

| 2 | Add-AzVhd                                      | -ResourceGroupNar                              | e <string></string>   | -Destination                 | <uri></uri>   | -LocalFilePath                  | <fileinfo></fileinfo>     |   |        |     |
|---|------------------------------------------------|------------------------------------------------|-----------------------|------------------------------|---------------|---------------------------------|---------------------------|---|--------|-----|
| l | 🔀 Administrator: Window                        | s PowerShell                                   |                       |                              |               |                                 |                           | - | ٥      | ×   |
| F | PS C:\WINDOWS\system3<br>RE-3.0\SMU-OS-AZURE-3 | 32> Add-AzVhd -ResourceGroupName hi<br>3.0.vhd | achi-cloud-connect-fo | r-equinix -Destination https | ://junohnas.b | lob.core.windows.net/smu/SMU-OS | -AZURE-3_0.vhd -LocalFile |   | SMU-OS | AZU |
| L | ocalFilePath                                   | DestinationUri                                 |                       |                              |               |                                 |                           |   |        |     |
| Ċ | :\SMU-OS-AZURE-3.0\S                           | MU-OS-AZURE-3.0.vhd https://junohn             | .blob.core.windows.n  | et/smu/SMU-OS-AZURE-3_0.vhd  |               |                                 |                           |   |        |     |

The upload is completed as shown in the following screenshot:

|                              |          |                                         |                             | 0                     |                      |         |                       |       |        |                    |                                                  |       |  |  |  |
|------------------------------|----------|-----------------------------------------|-----------------------------|-----------------------|----------------------|---------|-----------------------|-------|--------|--------------------|--------------------------------------------------|-------|--|--|--|
|                              | 𝒫 Searce | h resources, services, and c            | locs (G+/)                  |                       |                      | Þ.      | ₽ í                   | ∮ @   | 0      | ন্দ                | chayan.sarkar@hitach<br>нітасні vantara (нітасні | iva 🕷 |  |  |  |
| Home >                       |          |                                         |                             |                       |                      |         |                       |       |        |                    |                                                  |       |  |  |  |
| Container                    |          |                                         |                             |                       |                      |         |                       |       |        |                    |                                                  | ×     |  |  |  |
| ₽ Search                     | «        | 🕇 Upload 🔒 Char                         | nge access level 💍 Ref      | resh   🗎 Delete ⇄     | Change tier 🖉 Acquir | و lease | <sup>ਹ</sup> Break le | ase 💿 | View s | apshots            | 🗗 Create snapshot                                |       |  |  |  |
| Overview                     |          | Authentication method                   | I: Access key (Switch to A: | zure AD User Account) |                      |         |                       |       |        |                    |                                                  |       |  |  |  |
| Diagnose and solve proble    | ems      | Location: smu                           |                             |                       |                      |         |                       |       |        |                    |                                                  |       |  |  |  |
| Access Control (IAM)         |          | Search blobs by prefix (case-sensitive) |                             |                       |                      |         |                       |       |        | Show deleted blobs |                                                  |       |  |  |  |
| Settings                     |          | + <sub>▼</sub> Add filter               |                             |                       |                      |         |                       |       |        |                    |                                                  |       |  |  |  |
| Shared access tokens         |          | Name                                    | Modified                    | Access tier           | Archive status       | Blob ty | rpe                   | Si    | ze     |                    | Lease state                                      |       |  |  |  |
| Access policy                |          |                                         | E-2 0 11/22/2022 11:        | 05-12                 |                      | Page b  | '<br>lob              | 10    | In GiR |                    | Available                                        |       |  |  |  |
| Properties                   |          | SIMD-03-A20F                            | C 5_0 11/22/2022, 11.       | 00.10                 |                      | Fage b  |                       | i c   |        |                    | Available                                        |       |  |  |  |
| <ol> <li>Metadata</li> </ol> |          |                                         |                             |                       |                      |         |                       |       |        |                    |                                                  |       |  |  |  |

# 4. Create a managed disk.

a. From the Azure main menu, click **Create a resource** and search for Managed Disks.

|              | Microsoft Azure       | 𝒫 Search resources, services, and docs (G+/) | ≥. | Ŗ | Ç2 | ? | chayan.sarkar@hitachiva |
|--------------|-----------------------|----------------------------------------------|----|---|----|---|-------------------------|
| Home         | > Create a resource > |                                              |    |   |    |   |                         |
| Ma<br>Micros | naged Disks           | \$ <sup>2</sup> ···                          |    |   |    |   | ×                       |
| 90           | Manage                | <b>d Disks</b> $\heartsuit$ Add to Favorites |    |   |    |   |                         |
|              | ★ 4.0 (9 Market       | tplace ratings)   🗙 4.0 (6 external ratings) |    |   |    |   |                         |
|              | Plan<br>Managed Disk  | s V Create                                   |    |   |    |   |                         |

- b. Click **Create** and select the following options. See the following figure for an example of a filled out screen:
  - Source type: Storage Blob
  - Source Blob: Enter the URL which was used during the upload. You may need to browse to the location.
  - OS type: Linux
  - VM Generation: Generation 1
  - Size: Select the drive type based on the desired performance. The size must be manually set to 100 GB.

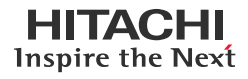

# New managed disk:

| Subscription * 🕕      | hv-gpse-juno-lab-dev                                                      | ~            |
|-----------------------|---------------------------------------------------------------------------|--------------|
|                       |                                                                           | _            |
| Resource group * 🕕    | hitachi-cloud-connect-for-equinix                                         | ~            |
|                       | Create new                                                                |              |
| Disk details          |                                                                           |              |
| Disk name * 💿         | smudisk                                                                   | $\checkmark$ |
| Region * 💿            | (US) West US                                                              | ~            |
| Availability zone     | None                                                                      | ~            |
| Source type ③         | Storage blob                                                              | ~            |
| Source subscription ① | hv-gpse-juno-lab-dev                                                      | ~            |
| Source blob * 🛈       | https://junohnas.blob.core.windows.net/smu/SMU-OS-AZURE-3_0.vhd<br>Browse | ~            |
| OS type 🕕             | 🔿 None (data disk)                                                        |              |
|                       | Linux                                                                     |              |
|                       | O Windows                                                                 |              |
| Security type 🕕       | Standard                                                                  | ~            |
| VM generation 🕕       | Generation 1                                                              |              |
|                       | Generation 2                                                              |              |
| VM architecture ①     | ● x64                                                                     |              |
|                       | O Arm64                                                                   |              |
|                       | Arm64 VM architecture is not supported with generation 1 virtual machin   | ies.         |
| Size * 💿              | 128 GiB                                                                   |              |
|                       | Standard HDD LRS                                                          |              |
|                       | Change size                                                               |              |

c. Click the Networking tab. Set Network access to Disable public and private access.

| Microsoft Azure $\mathcal{P}$ Search resources, services, and docs (G+/)                                           | 2 | ΨŻ | Û, | £03 | 0 | Ŕ | HITACHI VANTARA (HITACHIDAT |
|----------------------------------------------------------------------------------------------------|---|----|----|-----|---|---|-----------------------------|
| Home > Create a resource > Managed Disks >                                                                         |   |    |    |     |   |   |                             |
| Create a managed disk                                                                                              |   |    |    |     |   |   | ×                           |
|                                                                                                    |   |    |    |     |   |   |                             |
| Basics Encryption Networking Advanced Tags Review + create                                                         |   |    |    |     |   |   |                             |
| Enable access to your managed disk either publicly using public IP addresses or privately using private endpoints. |   |    |    |     |   |   |                             |
| Network access ①                                                                                                   |   |    |    |     |   |   |                             |
| <ul> <li>Disable public access and enable private access</li> </ul>                                                |   |    |    |     |   |   |                             |
| <ul> <li>Disable public and private access</li> </ul>                                                              |   |    |    |     |   |   |                             |

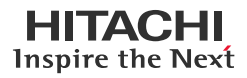

d. The rest of the options must remain as they are. Review the details and create a managed disk.

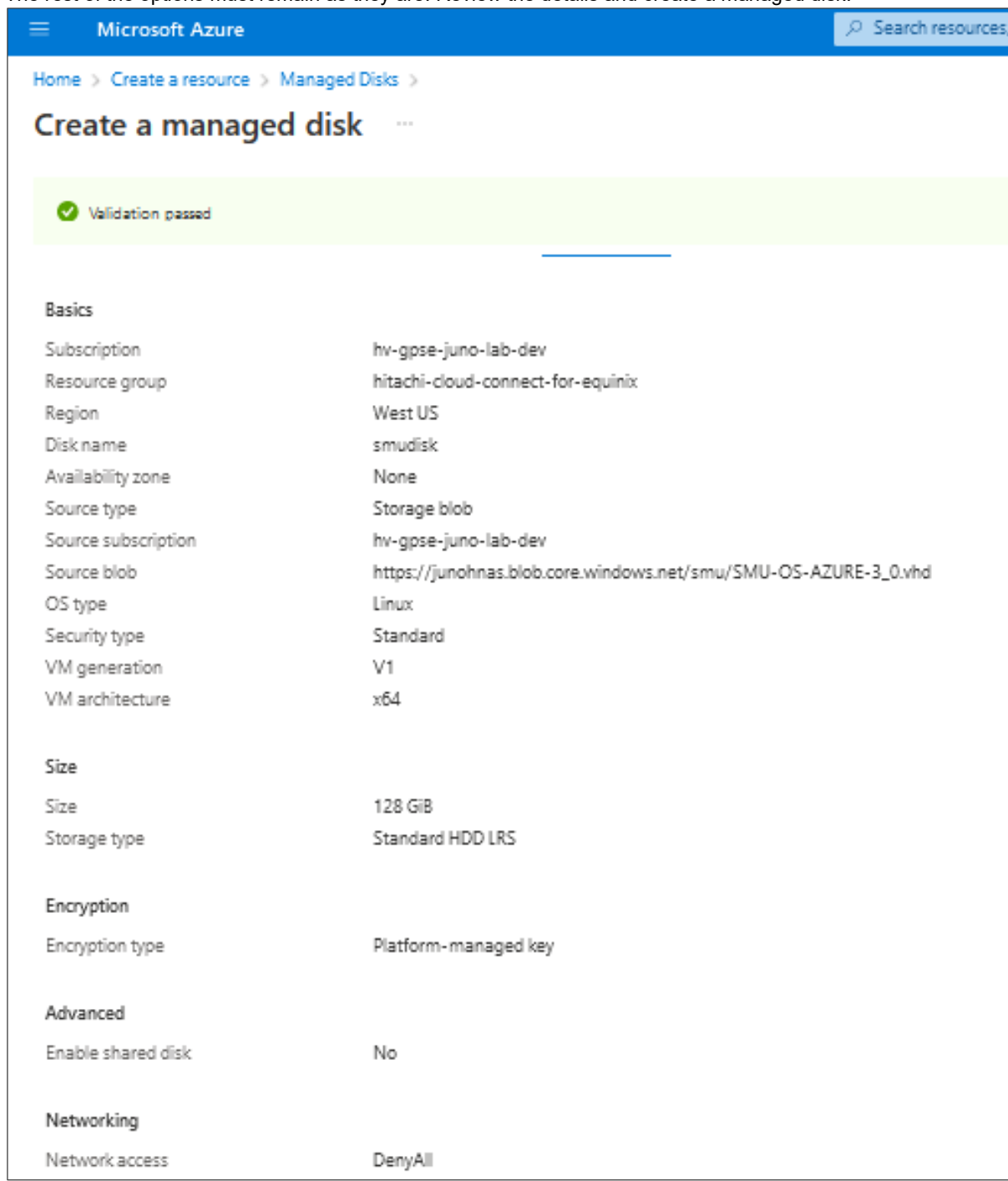

5. After the managed disk is ready, create a virtual machine using the following options:

#### Basic:

- Select the newly created disk image.
- Size must be minimum 2 vCPU and 4GiB RAM.
- Availibility options: No infrastructure redundancy required
- Inbound port rules: None

Disks:

• Delete OS disk with VM: Enabled

#### Networking:

- Virtual Network: <Select appropriate network>
- Public IP: None
- NIC Security Group: None
- Public inbound ports: None
- Delete NIC with VM: Enabled

After creating the virtual machine, the status must show as running. Note that sometimes, the agent status may show as 'Not Ready'. It might take some time, possibly until the next restart.

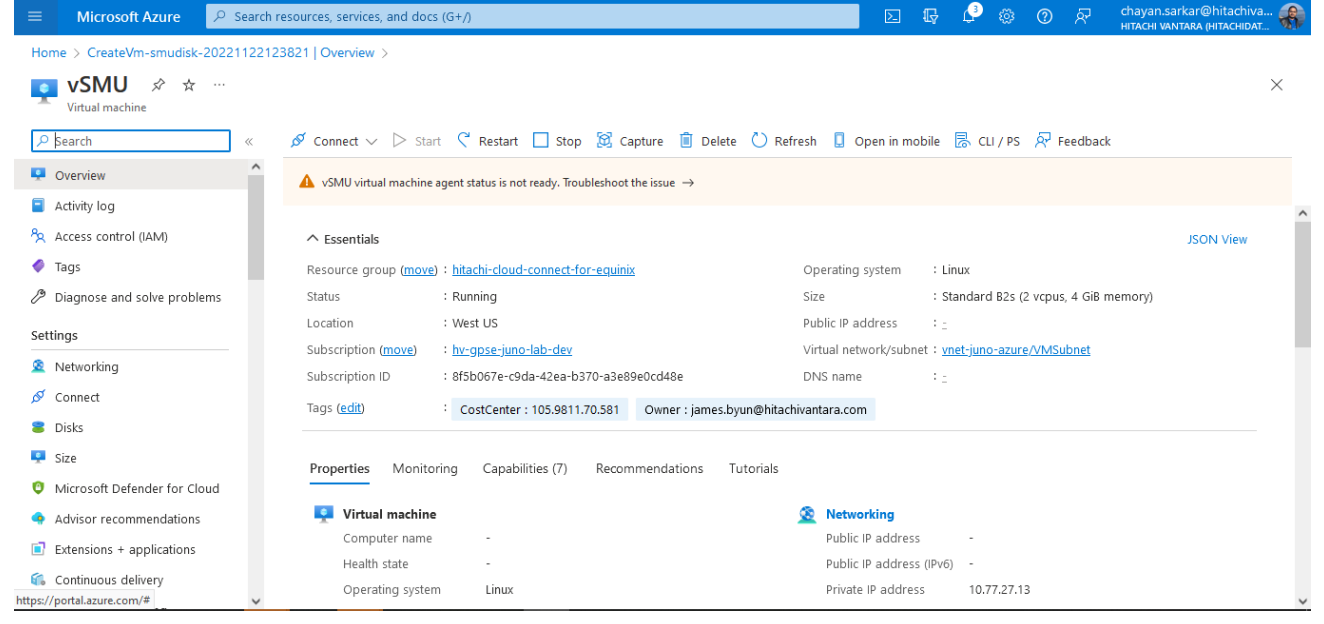

The SMU will have a dynamic IP address after the installation. A static IP address on the SMU is required for the following reasons:

- SMU acting as a quorum for HNAS cluster
- Deploying Hitachi Disaster Recovery Solution
- 6. To reserve an IP address in Azure, complete the following steps.

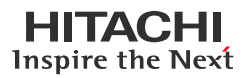

- Navigate to the SMU virtual machine, click Properties, and then click Networking. a. Microsoft Azure Home > 📭 vSMU 🛷 🛧 …  $\times$ Virtual machine 🖋 Connect 🗸 ▷ Start 🤇 Restart 🔲 Stop 🔯 Capture 🧻 Delete 💍 Refresh 🔋 Open in mobile 👼 CLI / PS 🔗 Feedback ₽ Search Overview ISON View Activity log Resource group (move) : hitachi-cloud-connect-for-equinix Operating system : Linux (centos 8) Access control (IAM) : Standard B2s (2 vcpus, 4 GiB memory) Status Size : Running Tags Location : West US Public IP address Diagnose and solve problems Subscription (move) : <u>hv-gpse-juno-lab-dev</u> Virtual network/subnet : vnet-juno-azure/VMSubnet Subscription ID : 8f5b067e-c9da-42ea-b370-a3e89e0cd48e DNS name Settinas CostCenter : 105.9811.70.581 Owner : james.byun@hitachivantara.com Tags (<u>edit</u>) Networking Properties Monitoring Capabilities (7) Recommendations Tutorials Disks Size Networking Virtual machine O Microsoft Defender for Cloud Computer name vSMUAZ.juno.com Public IP address Health state Public IP address (IPv6) -Advisor recommendations Operating system Linux (centos 8) Private IP address 10.77.27.13 Extensions + applications Publisher Private IP address (IPv6) 🐔 Continuous delivery Offer Virtual network/subnet vnet-juno-azure/VMSubnet Navigate to network interface properties. b. 🖸 🕼 🗳 🖓 🖉 Microsoft Azure P Search resources, services, and docs (G+/) Home > vSMU 👧 vSMU | Networking ☆ × 🖉 Attach network interface 🖉 Detach network interface 🛛 🔗 Feedback 🔎 Search Overview vsmu653 Activity log IP configuration (i) Access control (IAM) ipconfig1 (Primary)  $\sim$ Tags Network Interface: vsmu653
   Effective security rules
   Troubleshoot VM connection issues Topolog 🖉 Diagnose and solve problems Virtual network/subnet: vnet-juno-azure/VMSubnet NIC Public IP: - NIC Private IP: 10.77.27.13 Accelerated networking: Disabled Select IP configurations on the left. C. Microsoft Azure P Search resources, services, and docs (G+/) ٩ Home > vSMU | Networking > vsmu653 📻 vsmu653 | IP configurations 👒 … × Network interface ₽ Search + Add 🗟 Save 🗙 Discard 🕻 Refresh Overview IP forwarding settings Activity log IP forwarding (Disabled) Enabled Access control (IAM) Virtual network vnet-juno-azure 🧳 Tags IP configurations Settings Subnet \* 🕕 VMSubnet IP configurations Search IP configurations DNS servers Private IP address Public IP address Name IP Version Туре Network security group 10.77.27.13 (Static) ipconfia1 IPv4 Primary Properties 🔒 Locks
- d. Click the IP address and change the assignment from **Dynamic** to **Static**. Additionally, you can change the IP address. However, in case of a new IP address, ensure that it is in the same IP network.
- 7. Install the SMU software on the virtual machine.
  - a. Copy the SMU software ISO image to the virtual machine using SCP with the 'smuinstall' username. After copying, the image will be under /home/smuinstall directory.
  - b. SSH to the virtual machine using the new static IP address.

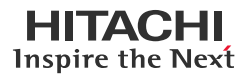

- c. Log in as a root user. Mount the ISO file using the following commands: mkdir /media/iso mount -o loop /home/smuinstall/<iso file> /media/iso
- d. Initiate the installation. This restarts the virtual machine.

/media/iso/autorun

- e. After restarting, log in to the virtual machine as a root user.
- f. Configure the SMU software network settings by running the following command:

#### smu-config

- g. When prompted, enter the static IP address, hostname, and domain. After this is completed, the SMU restarts.
- h. Log in to the SMU UI by opening a web browser and pointing it to the SMU static IP address.
- i. When prompted to run the 'SMU Initial Setup Wizard', select run and set the password for the user accounts.
- j. Disable 'smuinstall' user.
- k. Add the HNAS nodes to the SMU.